## Web 端如何创建船舶动态报告(文档)

用户登录互海通 Web 端,依次点击**"船舶报告→动态报告→船舶动态报告"**进入船舶动态报告界面,点击"创建动态报告",选择船名、报告类型后,点击"确定"。在创建报告界面,填写报告信息(带\*必填/必选),最后点击"确定"。

**注**:预计到达时间、预计离港时间、当前港口、代理人填写后,采购订单会发送给供应商相应信息。

| G | )互海科技    |   |   |                                     | 工作       | 200000 加納林林       | 42-IM |                     |                     |
|---|----------|---|---|-------------------------------------|----------|-------------------|-------|---------------------|---------------------|
| × | 预算管理     |   |   | 船舶动态报告船位报告                          | i        | 20年80年1日志         |       |                     |                     |
| ۲ | 航次管理     |   | r | 2、 点击 "<br>创建动态报告 导出 动;             | 创建动态报告"  | <b>名*</b><br>互海1号 | ~     | ─────3、选择船名、报告类型后,点 | <b>法"确定"</b> 读数时间范围 |
|   | 船舶报告     | ~ | L | ± £22 ₹                             | 新次编号     | 告类型               |       | 置 法教时间              | 操作                  |
|   | 动态报告     | ~ |   | 1 百海1号                              | 24040002 | 默认报告              |       | 2025-03-10 09:52    | 导出 编辑 删除            |
| - | 船舶动态报告   |   |   | 依次点击进入船舶动态报告界<br>2 <sub>互海</sub> 1号 | 24040002 | 确定                | 取消    | 技 2025-03-03 17:37  | 导出 编辑 删除            |
|   | 油耗报告     |   |   | 3 互海1号                              | 11       | 默认报告              | 好     | 2025-02-27 09:57    | 导出 编辑 删除            |
|   | 航次油耗报告   |   |   | 4 互海2号                              | 24032601 | 中午报告              | 扬州    | 2024-09-05 09:22    | ■ 与出 编辑 删除          |
|   | 船舶能效     |   |   | 5 互海1号                              | 24032601 | 中午报告              | 扬州    | 2024-09-05 09:22    |                     |
|   | 航次工作汇报   |   |   | 8 万海1异                              | 2432801  | 77年18             | mae   | 2024-05-08 11-29    | 94   (## - ##¢      |
| Ø | 岸电使用船舶检查 |   |   |                                     |          |                   | 121 条 | 10祭/页 🗸 < 1 2 3     | □ 13 > 跳至 1 页       |
|   |          |   |   |                                     |          |                   |       |                     |                     |

创建 默认报告

4、填写报告信息(带\*必填/必选)

| 船名 *                  | 航次编号 *                          | 读数时间*                   |  |
|-----------------------|---------------------------------|-------------------------|--|
| 互海1号                  | 24040002                        | 2025-03-10 11:48        |  |
| 当前位置*                 | 纬度                              | 经度                      |  |
| 扬州                    | N 0~90 ° 0~59.99                | ' E 0~180 ° 0~59.99     |  |
| 下一港口                  | 当前港口                            | 预计到达时间                  |  |
| 南通港                   | 扬州港                             | 2025-03-12 07:00        |  |
| 预计到达时间、预计离常<br>预计离港时间 | 时间、当则港口、代理入填与后,采购订单会友送给供<br>代理人 | 应商相应信息<br>据上次日报航行时间(小时) |  |
| 2025-03-10 12:00      | 前本瑞                             | 请填写                     |  |
| 据上次日报航行距离(海里)         | 据上次日报平均航速(节)                    | 重油消耗(t)                 |  |
| 请填写                   | 请填写                             | 请填写                     |  |
| 重油结余(t)               | 轻油消耗(t)                         | 轻油结余(t)                 |  |
|                       |                                 |                         |  |
| 请填写                   | 请填写                             | 请填写                     |  |